1. Connectez-vous à la plateforme e-learning.medair.org

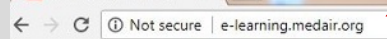

M e-learning.medair.org ×

# MEDAIR LEARNING

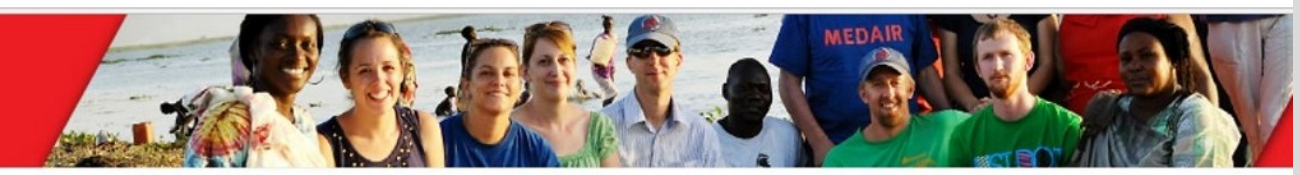

Register

elcome Topics More Opportunities Contact Us

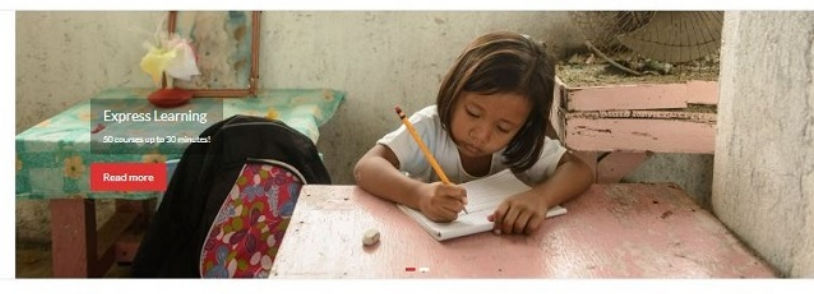

2. Entrez votre identifiant pour accéder à la plateforme d'e-learning.

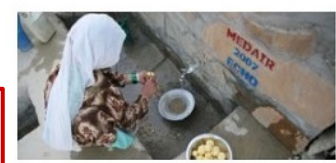

Get a login to access the learning platform.

Please, include your Medair Employee Number under employe

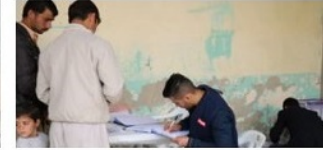

3. Lors de votre première connexion, cliquez sur *Register* pour créer votre identifiant.

| Cash Transfer Programming                                                                                                    | MEAL in Emergencies                                                                                                    |  |  |
|----------------------------------------------------------------------------------------------------|----------------------------------------------------------------------------------------------------|--|--|
| Designed for anyone who wants to learn the fundamentals about Cash Transfer<br>Programming (CTP) in humanitarian contexts.                                                    | A MEAL system in emergencies is essential for an appropriate and relevant respons<br>and ensures accountability to those we serve.<br>Rest more |  |  |
| Readmore                                                                                                    |                                                                                                    |  |  |
| Learning Centre                                                                                                    | Courses Login                                                                                                    |  |  |
| This is your gateway to learning at Medair. You will discover a range of topics that you<br>on access, as well as track your own learning to help you develop throughout your | Username:                                                                                                    |  |  |
| career with us. There are many courses within easy reach, and we encourage you to take the time to learn.                                                                     | Password:                                                                                                    |  |  |
| Click on More Opportunities to access additional great resources, including Disaster<br>Ready and Cash Learning Programme (CaLP).                                             | Password                                                                                                    |  |  |
| Enjoy your learning experience!                                                                                                    | Login                                                                                                    |  |  |
|                                                                                                    | Sear Passand                                                                                                    |  |  |

| MEDAIR                                     | -DEMOGRAPHIC INFORMATION- | -EMPLOYMENT INFORMATION   |                       |
|--------------------------------------------|---------------------------|---------------------------|-----------------------|
| * = required field                         | Address 1                 | Organization/Company Name |                       |
| PERSONAL INFORMATION                       |                           |                           |                       |
| User ID *                                  | Address 2                 | Employment Country        |                       |
| It is suggested that you enter your e-mail |                           | Please select from list • |                       |
| as your User ID.<br>Confirm User ID *      | Town/City                 | Location                  |                       |
|                                            |                           | December 20 Miles Marco   |                       |
| Password: *                                | Province/State            | Department/Division Name  |                       |
| Confirm Password *                         |                           | Employment Start Date     | 1 Entrez votre numéro |
|                                            | Postal Code/ZIP           |                           | d'employé Medair      |
| E-mail *                                   |                           | Employee Number           |                       |
| Confirm E mail *                           | Country *                 |                           |                       |
|                                            | Please select from list • | Job Title                 |                       |
| Gender                                     | Time Zone *               | Managar/Sunan jage Nama   |                       |
| Unspecified •                              | Please select from list • |                           |                       |
| Title (e.g. Mr., Mrs., Dr.)                | Preferred Language        | Manager/Supervisor E-mail |                       |
| Given/First Name *                         | Unspecified •             |                           |                       |
|                                            | Phone Number              | HR/Benefit Manager Name   |                       |
| Middle Name                                |                           | HD/Renefit Manager E mail |                       |
| Family/Last Name *                         | Mobile Number             |                           |                       |
| Other Name                                 | Fax Number                |                           |                       |
| Date of Birth                              |                           | I'm not a robot           |                       |
|                                            |                           | Complete Persistration    |                       |
|                                            |                           | Complete Registration     |                       |

5. Renseignez les champs obligatoires (\*), cochez et validez: vous recevrez un e-mail de confirmation une fois enregistré.

#### 6. Si ce message s'affiche quand vous accédez

à la plateforme,

7. Allez sur Customise and control Google Chrome, puis cliquez sur Settings.

| Home Learning Center                                                                                                    | LEAF                                                                                                    | RNER A   Contact Us | New window<br>New incognito windo | ow Ctrl+ | Ctrl+N<br>Shift+N |
|----------------------------------------------------------------------------------------------------|----------------------------------------------------------------------------------------------------|---------------------|-----------------------------------|----------|-------------------|
| Home                                                                                                    |                                                                                                    |                     | History<br>Downloads<br>Bookmarks |          | Ctrl+J            |
| QUICK LINKS                                                                                                    | ENROLLMENTS                                                                                                    |                     | Zoom - 1<br>Print                 | 100% +   | Ctrl+P            |
| Browse Catalog     Search Catalog     Wew My Learning     View My Learning History     Change My Password     Edit My Profile | Sphere Project - The Sphere Handbook in Action (FR)  Online, Started On Feb 21, 2017 11:30 AM GMT                                                                                                    | 📕 In Process        | Cast<br>Find<br>More tools        |          | Ctrl+F            |
| CATALOG SEARCH                                                                                                    |                                                                                                    |                     | Edit Cut<br>Settings              | Сору     | Paste             |
| Keywords<br>Learning Type<br>All                                                                                              | Cegos - Managing change: identifying your profile<br>(EN/FR/ES/PT/DE/RU/IT/HU/ZH/CZ/KO)<br>@ Online. Started On Feb 21, 2017 9:59 AM GMT<br>Launch                                                                                               | In Process          | Help<br>Exit                      | Ctrl+    | Shift+Q           |
| Search<br>NEWS<br>System Maintenance is Complete                                                                              | Cegos - Anticipating Project Risks - Part A (multi-language; mobile)<br>Cegos<br>Cegos<br>Cegos - Anticipating Project Risks - Part A (multi-language; mobile)<br>Colline. Started On Feb 21, 2017 9:54 AM GMT<br>Launch Risks - Revealed Center | 🧧 In Process        |                                   |          |                   |
| Clear your browser cache for best results!                                                                                    | Sphere Project - The Sphere Handbook in Action (EN)  Online, Started On Feb 21, 2017 8:36 AM GMT Laurch                                                                                                    | / In Process        |                                   |          |                   |

| Settings                                                                                                    | search settings         | Settings                                                                       |                                                  | Search settings                 |
|----------------------------------------------------------------------------------------------------|-------------------------|--------------------------------------------------------------------------------|--------------------------------------------------|---------------------------------|
| Sign in                                                                                                    |                         | People                                                                         |                                                  |                                 |
| Sign in to get your bookmarks, history, passwords and other settings on all your devices. You'll<br>be signed in to your Google services. <u>Learn more</u> | also automatically      | Person 1 (current)                                                             |                                                  |                                 |
| sign in to Chrome                                                                                                    |                         | Enable Guest browsing                                                          |                                                  |                                 |
| Open the New Tab page                                                                                                    |                         | C Let anyone add a person to Chrome                                            |                                                  |                                 |
| Continue where you left off     Open a specific page or set of pages. Set pages                                                                             |                         | Add person Edit Remove                                                         | t bookmarks and settings                         |                                 |
|                                                                                                    |                         | Default browser                                                                |                                                  |                                 |
| Get themes Reset to default theme                                                                                                    |                         | The default browser is currently Google Chrome.                                |                                                  |                                 |
| Show Home button                                                                                                    |                         | Privacy                                                                        |                                                  |                                 |
| Always show the bookmarks bar                                                                                                    |                         | Content settings Clear browsing data                                           |                                                  |                                 |
| Search<br>Set which search engine is used when searching from the <u>omnibox</u> .                                                                          |                         | Google Chrome may use web services to improve y<br>services. <u>Learn more</u> | our browsing experience. You may optionally dis  | able these                      |
| Google   Manage search engines                                                                                                    |                         | Use a web service to help resolve navigation error                             | ors                                              |                                 |
| People                                                                                                    |                         |                                                                                |                                                  |                                 |
| Person 1 (current)                                                                                                    |                         | Clea                                                                           | ar browsing data                                 | ×                               |
| ✓ Enable Guest browsing                                                                                                    |                         |                                                                                |                                                  |                                 |
| Let anyone add a person to Chrome     Add nerson     Frit     Remove     Import hookmarks and settings                                                      |                         | Obli                                                                           | terate the following items from: the beginning o | f time 💌                        |
| And personal contrast toomores amore accommon and secondaria                                                                                                |                         | 1                                                                              | Browsing history                                 |                                 |
| Default browser<br>The default browser is currently Google Chrome.                                                                                          |                         |                                                                                | Download history                                 |                                 |
| Show advanced settings                                                                                                    |                         |                                                                                | Cookies and other site and plugin data           |                                 |
|                                                                                                    |                         | / 1                                                                            | Cached images and files - 1.4 MB<br>Passwords    |                                 |
| 8. Cliquez sur Show                                                                                                    | advanced settings po    | our voir un plus large                                                         | Autofill form data                               |                                 |
| choix de paramètre                                                                                                    | s a recrail, puis sur c |                                                                                | Hosted app data                                  |                                 |
|                                                                                                    |                         |                                                                                | Media licenses                                   |                                 |
| 9. Séletionne                                                                                                    | ez the beginning of ti  | me, cochez                                                                     |                                                  | lear browsing data Cancel       |
| uniquement                                                                                                    | Cuchea images and j     | illes et commez.                                                               | Some settings that may reflect browsing habits v | vill not be cleared. Learn more |

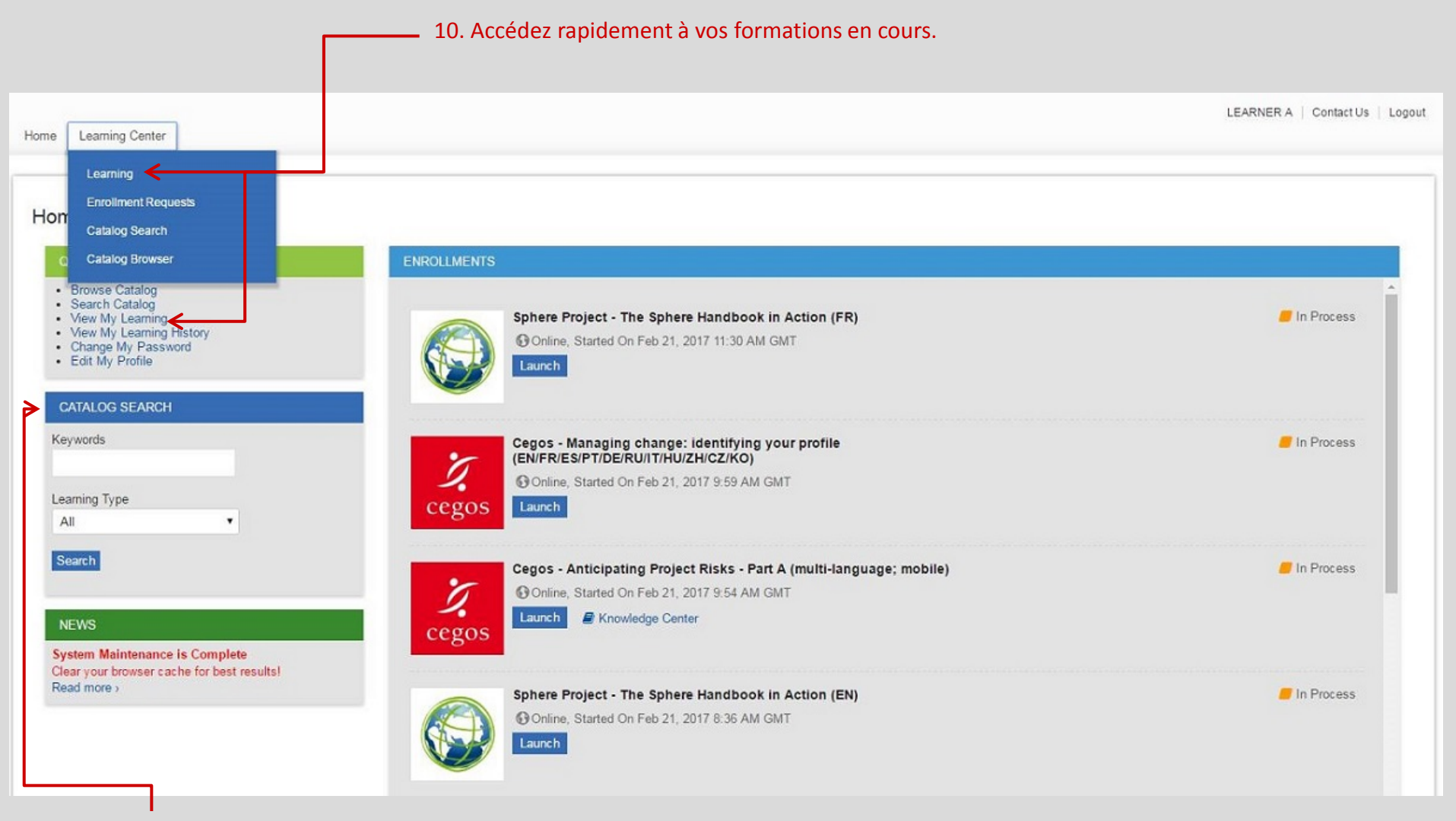

11. Inscrivez le titre du cours en entier ou des mots-clés pour le trouver dans le catalogue.

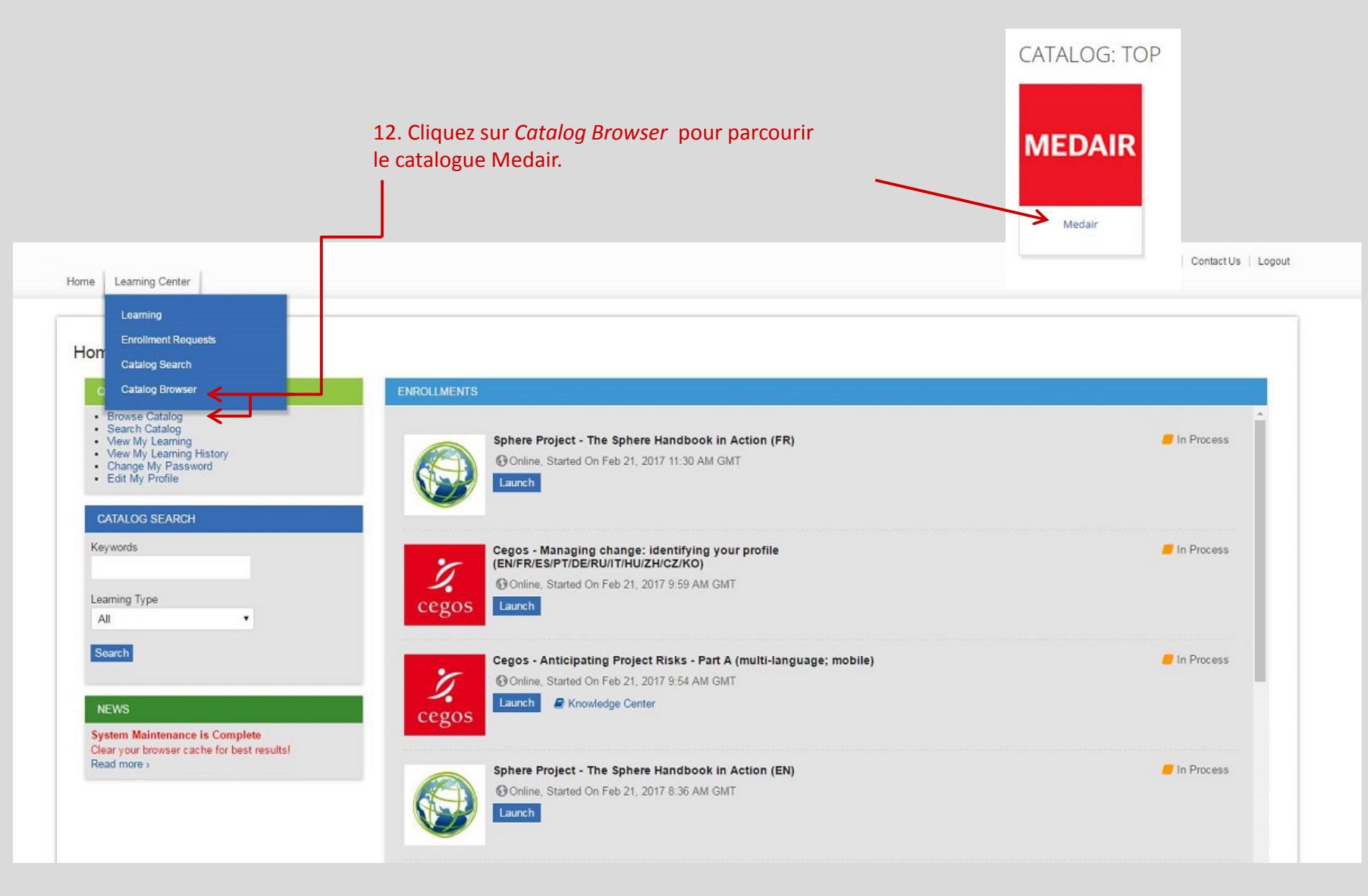

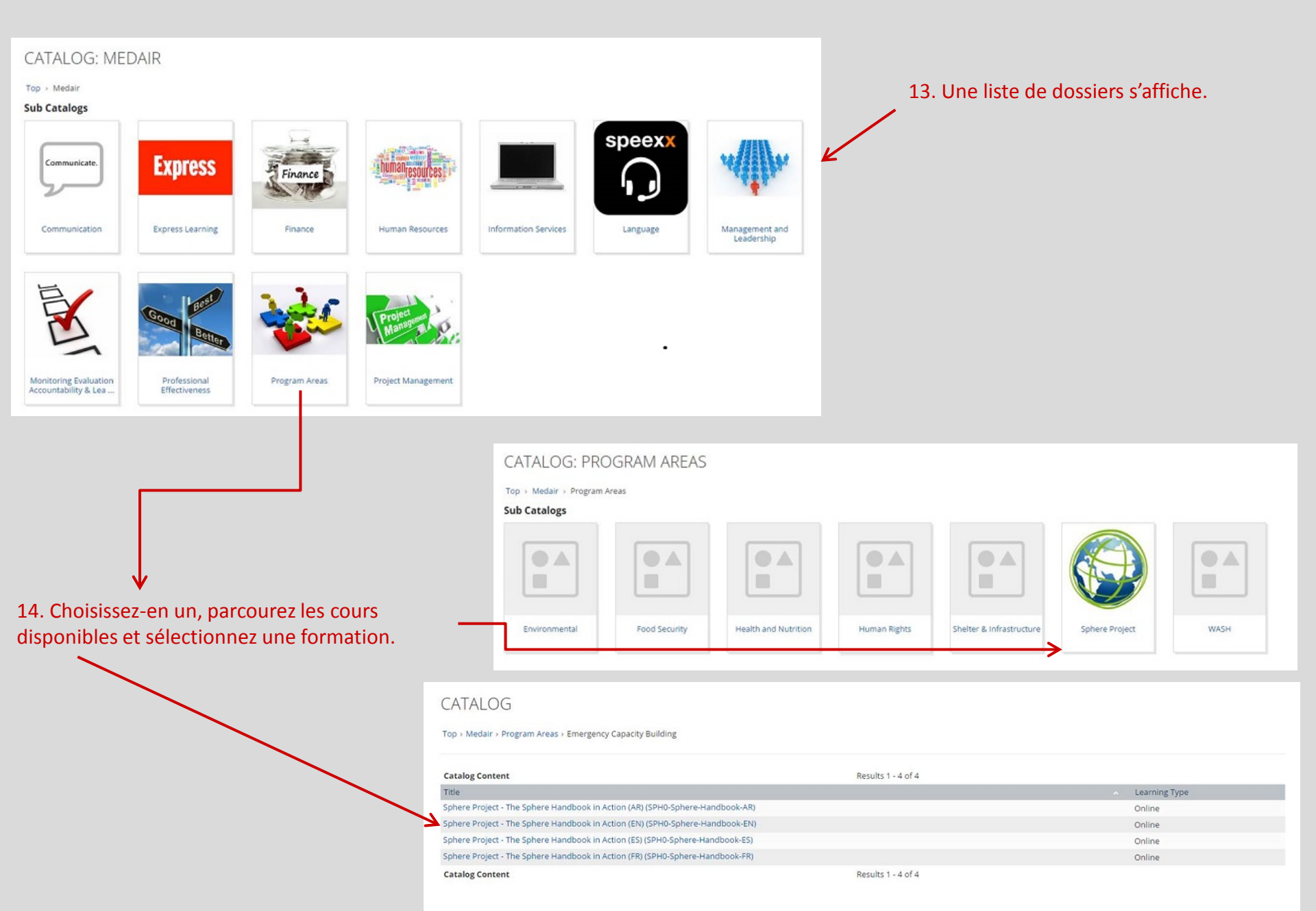

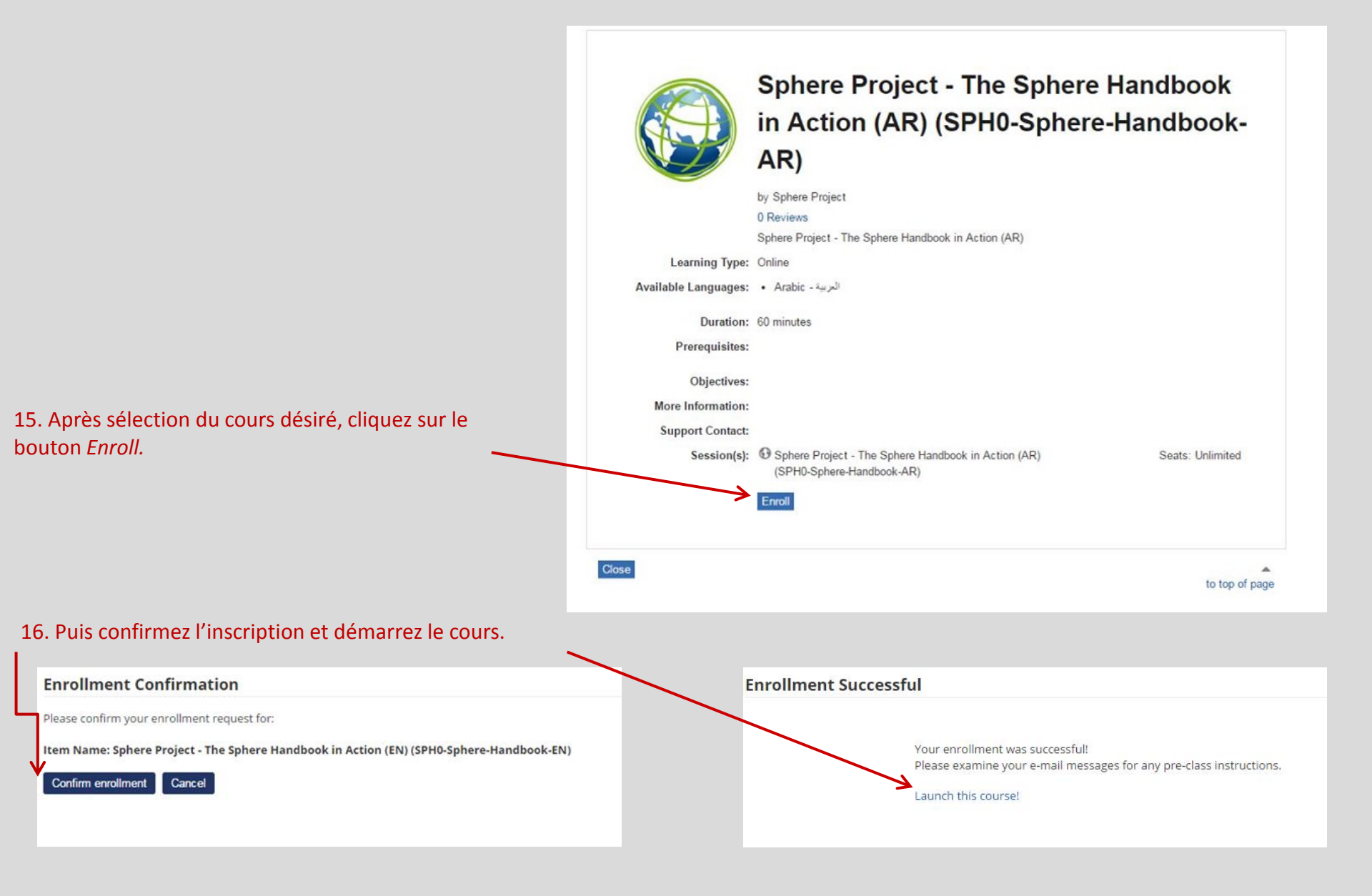

17. Si vous obtenez un message d'erreur en voulant accéder aux documents du cours :

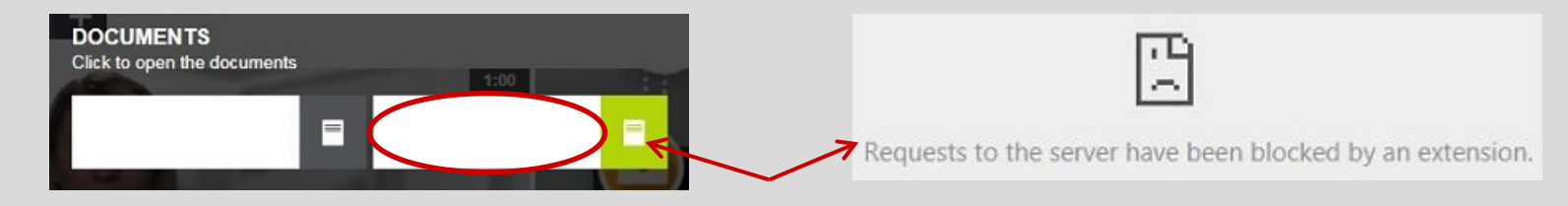

- -

ABP

\$ .....

- 18. Cliquez sur l'icône Adblock Plus en haut à droite de l'écran, puis sur Options.
- 19. Cliquez sur l'onglet Add your own filters et ajoutez le filtre lingos.netdimensions.com.

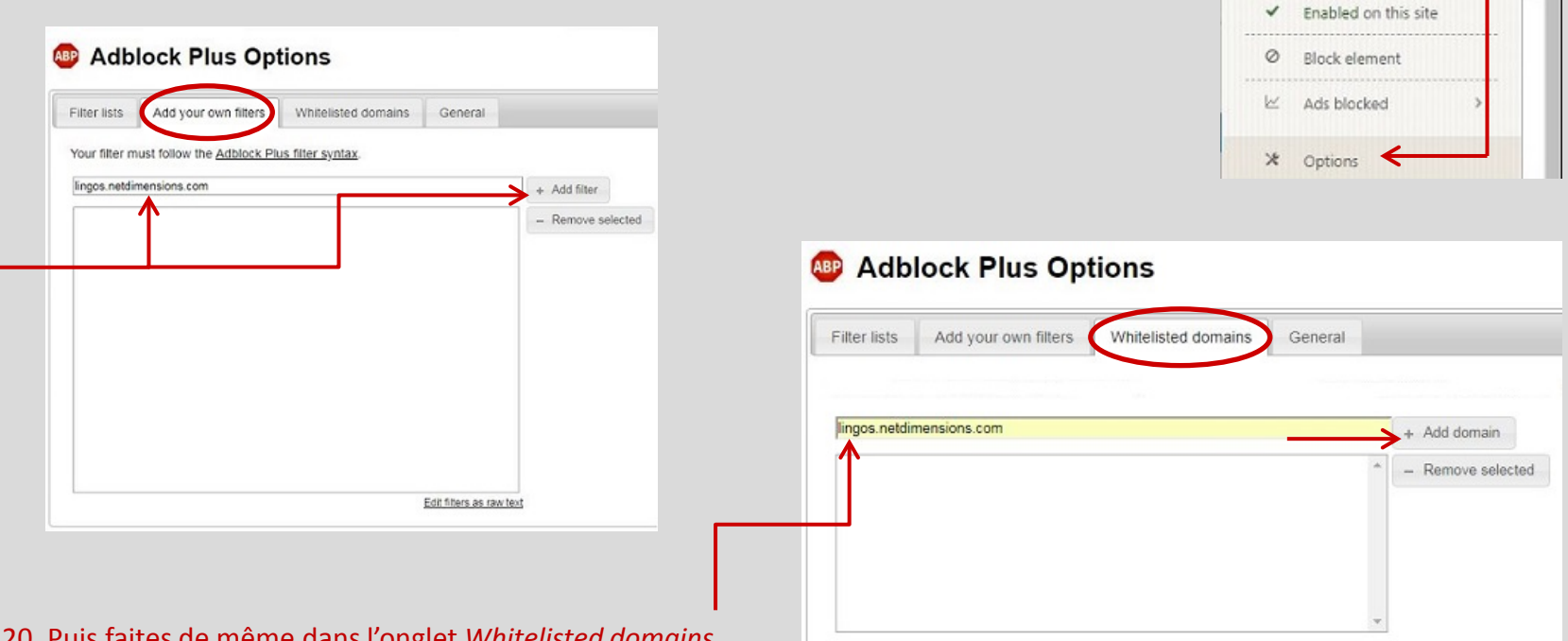

20. Puis faites de même dans l'onglet Whitelisted domains.

21. Trouvez encore plus d'opportunités de formation, avec des liens à d'autres plateformes de e-learning.

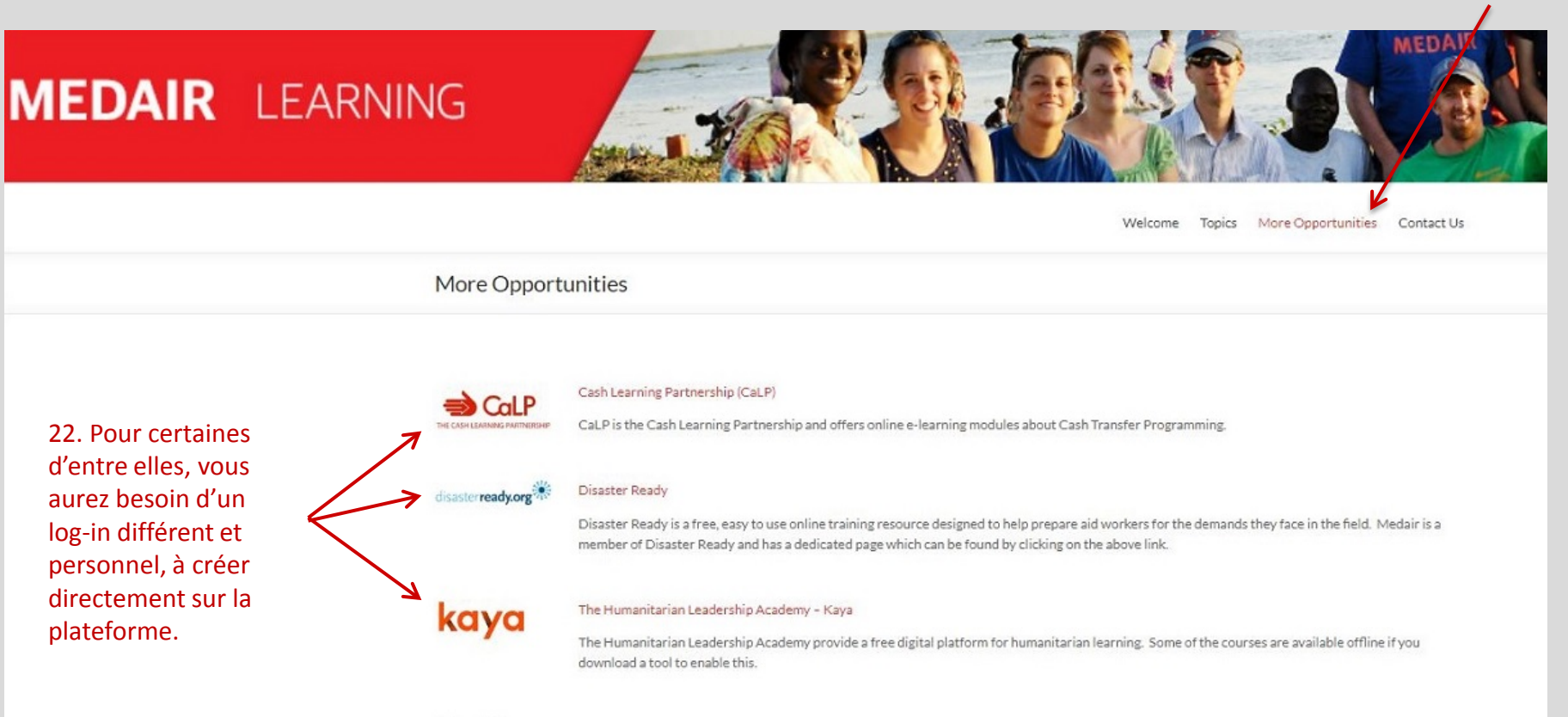

Other platforms:

#### All in Diary

All in Diary provides key information and supporting resources which form clear, concise and up-to-date guidance on topics across the humanitarian field.

#### ATHA

The Advanced Training Program on Humanitarian Action (ATHA) seeks to build operational capacity, including facilitating learning across organisations in the humanitarian sector. Their site includes online learning tools and training.

#### Clear Lessons

Free video learning library with over 1000 short videos on 200 different topics.

#### Coursera and Edx

Coursera and Edx provide free online courses from top Universities. Please note Coursera charges if you want your course certified.